# 振込結果照会

#### 概要

IBサービスで行った振込処理結果の照会を行います。

なお、照会項目は次のとおりです。

### 【照会項目】

| No | 項目名   |       | 内容                 | 備考                 |
|----|-------|-------|--------------------|--------------------|
| 1  | 支払元口座 | お取引店  | お取引店を表示            |                    |
| 2  |       | 科目    | 科目を表示              |                    |
| 3  |       | 口座番号  | 口座番号を表示            |                    |
| 4  |       | 口座名義人 | 口座名義人を表示           |                    |
| 5  | 受付番号  |       | 受付番号を表示            |                    |
| 6  | 振込日   |       | 振込日を表示             |                    |
|    |       |       | (YYYY 年 MM 月 DD 日) |                    |
| 7  | 振込依頼人 |       | 振込依頼人を表示           |                    |
| 8  |       | 金融機関  | 振込先・金融機関を表示        |                    |
| 9  | 振込先   | 支店名   | 振込先・支店名を表示         |                    |
| 10 |       | 科目    | 振込先・科目を表示          |                    |
| 11 |       | 口座番号  | 振込先・口座番号を表示        |                    |
| 12 |       | 受取人   | 受取人を表示             |                    |
| 13 | 振込金額  |       | 振込金額を表示            |                    |
| 14 | 手数料   |       | 手数料を表示             |                    |
| 15 | 取引状況  |       | 取引状況を表示            | 予約中/成立/不成立/<br>取消済 |

#### 画面遷移

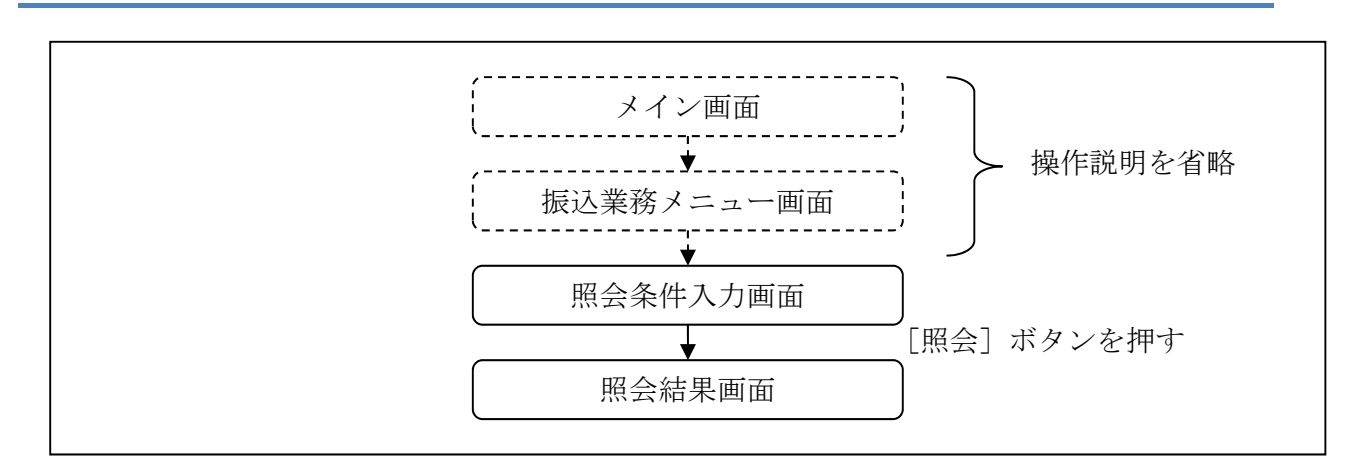

ログインから「振込業務メニュー」画面の「振込結果照会」を選択するまでの操作は省略し ます。「照会条件入力」画面を表示したところから開始します。

#### 操作説明

「照会条件入力」画面

| 振込結果照会 ???                                                                                     |                                                           |       |         |           |  |
|------------------------------------------------------------------------------------------------|-----------------------------------------------------------|-------|---------|-----------|--|
| 原会条件入力 > 照会結果                                                                                  |                                                           |       |         |           |  |
| ■支払                                                                                            |                                                           |       |         |           |  |
| 支払元                                                                                            | 口座を選択してく                                                  |       |         |           |  |
| 前                                                                                              | 前 21-30/100件 次                                            |       |         |           |  |
|                                                                                                | お取引店                                                      | 科目    | 口座番号    |           |  |
|                                                                                                | 本店                                                        | 普通    | 0002147 | $\square$ |  |
|                                                                                                | 上野支店                                                      | 普通    | 0000001 |           |  |
| 前                                                                                              | 21-30                                                     | /100件 | 次       |           |  |
| <ul> <li>I 照会範</li> <li>I 照会範</li> <li>い。</li> <li>**照会</li> <li>月10</li> <li>**日付け</li> </ul> | 範囲指定<br>囲を指定し、「照<br>できる期間は、20<br>日です。<br>は、振込指定日(<br>日付指定 |       |         |           |  |
| 2012 ▼ 年 10 ▼ 月 03 ▼ 日                                                                         |                                                           |       |         |           |  |
| 2012 ▼ 年 07 ▼ 月 28 ▼ 日 ~<br>2003 ▼ 年 08 ▼ 月 28 ▼ 日                                             |                                                           |       |         |           |  |
|                                                                                                |                                                           | 照会    |         | 3         |  |

| 手順  | 項目       | 操作内容/項目説明                        |      |                                                                                                    |
|-----|----------|----------------------------------|------|----------------------------------------------------------------------------------------------------|
| (1) | 支払元口座の選択 | 照会対象口座を選択します。                    |      |                                                                                                    |
|     |          | 照会範囲を次から選択してください。                |      |                                                                                                    |
| 2   | 照会範囲指定   | 1                                | 日付指定 | 照会対象日を指定します<br>【留意点】<br>・照会可能期間(※照会できる期間は~)内の日<br>付を指定<br>・初期値として当日日付を表示                                                   |
|     |          |                                  | 期間指定 | <ul> <li>照会対象期間を指定します。</li> <li>【留意点】</li> <li>・照会可能期間(※照会できる期間は~)内の日付を指定</li> <li>・初期値として照会可能期間(※照会できる期間は~)を表示</li> </ul> |
| 3   | 照会       | 「照会」ボタンを押します。<br>「照会結果」画面に遷移します。 |      |                                                                                                    |

## 「照会結果」画面

| ~14/04/     | 垒        |               |          |    |  |
|-------------|----------|---------------|----------|----|--|
| お取引店        | 7        | 本店            |          |    |  |
| 科目<br>口座番号  |          | 普通<br>1234567 |          |    |  |
|             |          |               |          |    |  |
| 振込先         | 普通       | 3412123       | シンキン ハナコ |    |  |
|             | 20,000   | 0,000円        | 手数料      | 0円 |  |
| 振込金額        | シンキン タロウ |               |          |    |  |
| 振込金額<br>依頼人 | 9242.9   |               |          |    |  |
| 振込金額<br>依頼人 | 21       | -30/1004      | 生        | 10 |  |

■振込結果詳細が表示されました。

| 手順 | 項目   | 操作内容/項目説明                                                                                                    |
|----|------|----------------------------------------------------------------------------------------------------|
| -  | 照会明細 | 1画面あたり10件ずつ表示します。                                                                                                    |
| _  | 続き   | 「続き」ボタンは、結果明細が100件を超える場合に、<br>最後の10件を表示する画面にのみ表示します。<br>※その場合、「ご指定された照会範囲の振込結果明細の続き<br>があります。続きをお知りになりたい場合は、「続き」ボ<br>タンを押してください。」を表示します。 |